KISD <u>students</u> will use these instructions to change their network password.

## Login

1. LOGIN to KCloud.

## **Password Recovery**

1. In K-Cloud, click on the drop-down arrow beside your **PROFILE AVATAR** in the top right corner of the screen, then click the drop-down arrow beside the **PROFILE** field and select **STUDENTS WITH A PASSWORD CHANGE**.

| • ~                          | Students<br>Group: IES-121-Student<br>Role: Student |  |
|------------------------------|-----------------------------------------------------|--|
| @kellerisd.com<br>Keller ISD | Students with PW Change                             |  |
| SETTINGS SIGN OUT            | Group: KISD-Student<br>Role: Student                |  |
| Profile: Students            |                                                     |  |

2. Again, click the drop-down arrow beside your **PROFILE AVATAR**, and now select **SETTINGS**.

|                              | • ~ |
|------------------------------|-----|
| @kellerisd.com<br>Keller ISD |     |
| SETTINGS SIGN OUT            |     |
| Profile: Students            | ~   |

3. Select on the **RECOVERY** tab.

| My Pro  | file Setti | ngs       |             |         |          |          |
|---------|------------|-----------|-------------|---------|----------|----------|
| General | Themes     | Passwords | Auto Launch | Sign In | Recovery | Security |

4. Click **RESET PASSWORD**.

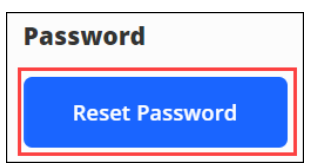

## 5. Enter your OLD PASSWORD, NEW PASSWORD, then CONFIRM PASSWORD.

- a. Your new password cannot be a password that you have used in your last five password changes
- b. Your new password must contain a minimum of 8 characters including 1 number, 1 uppercase letter, 1 lowercase letter, and 1 special character

| Old Password     |   |
|------------------|---|
|                  | Ø |
| New Password     |   |
|                  | Ŕ |
| Confirm Password |   |
|                  | Ø |

6. Click **SAVE** 

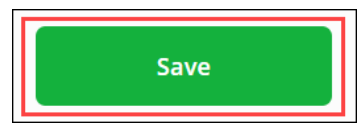

## **Security Questions**

- 1. Select the **RECOVERY** tab. Within this tab you can click any of the options to configure your **COMMUNICATIONS PREFERENCES**.
- 2. Select your **COMMUNCIATON PREFERENCE(S)**, enter the required information for each selection, then **SAVE** each selection. *NOTE:* Questions should have an answer that will never change and are hard for anybody but yourself to answer. Keep your answer simple and type in in <u>lowercase</u>.
  - a. Mobile Phone when enabled, your mobile phone number will be used to send a password recovery text message
  - b. Questions when enabled, the security questions you selected will be used to confirm your identity

| My Profile Setti                   | ngs                                            |                          |                       |      |
|------------------------------------|------------------------------------------------|--------------------------|-----------------------|------|
| General Themes                     | App Passwords Auto Launch                      | Sign In Recovery Securit | ty                    |      |
| Launchpad Pase<br>You may configur | sword Recovery<br>e and use any combination of | these options.           |                       |      |
| Ð                                  | Mobile Phone<br>Disabled                       |                          | Questions<br>Disabled | Save |

Your password change is now complete. Should you require additional support, please ask your teacher to submit a tech help ticket on your behalf or call (817) 744-1200.